## MESSAGING & VOICE FOR BUSINESS

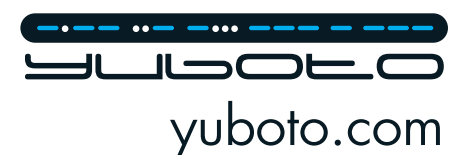

SMS Extension Zoho CRM User Guide

# User Guide for Yuboto SMS Extension for Zoho CRM

#### Install the Yuboto SMS extension from Zoho Marketplace

In the confirmation pop-up, enter your API Key and click "Save" to connect your Yuboto account with your Zoho CRM account:

|                     | Accounts Deals Activi | ties Reports Analy1<br>Ctails | Yuboto SM<br>Send SMS with | S Widget<br>Yuboto just by selecting your contacts or leads. | ×  | interprise<br>IPCRADE   Q & A + 🖲 💥 🔘 |
|---------------------|-----------------------|-------------------------------|----------------------------|--------------------------------------------------------------|----|---------------------------------------|
| Setup               |                       |                               |                            |                                                              |    |                                       |
|                     | Name                  | Yuboto SMS Wi                 | Configure the extension se | ttings to activate this extension.                           |    |                                       |
|                     | Version               | 22.0                          | Extension Settings         |                                                              |    |                                       |
| General             | Installed by          | account@email.                | Yuboto API Key             | PWCyKAqoKLIoUIFkZC00ZmVhLWJiNWY1ZjU2NjBkOWRuOE               | ND |                                       |
| Users and Control   | Installed date        | 21 May 2020                   |                            |                                                              |    |                                       |
| Channels            | Short description     | Send SMS with                 |                            | Cancel Save                                                  |    |                                       |
| Customization       | Status                | Active                        |                            |                                                              |    |                                       |
| Automation          | Permission            | Change Permissi               | on                         |                                                              |    |                                       |
| Process Management  |                       |                               |                            |                                                              |    |                                       |
| Data Administration | Extension Settin      | as                            |                            |                                                              |    |                                       |
| Marketplace         | Entenoion octain      | 90                            |                            |                                                              | Ø  |                                       |
|                     | Yuboto API Key        |                               |                            |                                                              |    |                                       |
| Zoho                |                       |                               |                            |                                                              |    |                                       |
| Google              | Installed Compo       | nents                         |                            |                                                              |    |                                       |

#### How to Get Started (API Key, Top Up, Sender IDs Request)

To start using the Yuboto's SMS Extension, visit our Omni Messaging Platform "Octapush" and follow the steps below:

- Register at <a href="https://octapush.yuboto.com/en-US/Register">https://octapush.yuboto.com/en-US/Register</a>.
- Find your OMNI API Key in "My Account" screen at "API Integration" section (use the "API Key Based64 Encoded") or request it from our support team at <a href="mailto:support@yuboto.com">support@yuboto.com</a>:

|                                                                                                    | =                                                                                                    |                                                                                                    | Account Balance : € 4.61                                                                                                    | Top Up 🛔 Test Account 🗸                      | EN 🗸              |
|----------------------------------------------------------------------------------------------------|----------------------------------------------------------------------------------------------------|----------------------------------------------------------------------------------------------------|----------------------------------------------------------------------------------------------------|----------------------------------------------|-------------------|
| Create Campaign Now                                                                                                    | Dashboard / My Account                                                                                                    |                                                                                                    |                                                                                                    | My Account                                   |                   |
| A Dashboard                                                                                                    | Account Information                                                                                                    |                                                                                                    | API Integration                                                                                                    | My Subscriptions                             |                   |
| ● Campaigns       ✓         ● Sender IDs       ✓         Qa Zavay Messages       ✓         ■ Lists       ✓         □ Landing Pages       ✓         Lakt Reports       ✓ | First Name :<br>Last Name :<br>Email :<br>Country :<br>Mobile Number :<br>SMS Service :<br>Viber Service :<br>Landing Page Service :<br>Time Zone : | Test<br>Account<br>testacount@yuboto.com<br>Greece<br>306901010000<br>Active<br>Active<br>Active<br>(UTC+02:00) Athens, Bucharest | Below you can find the API Key which corresponds to your developer Account : Active<br>API Key : 300300000000000000000000000000000000 | My Involces<br>Change Password<br>Log Out (* | our API:          |
| Exports                                                                                                    | Edit Information                                                                                                    |                                                                                                    |                                                                                                    |                                              |                   |
| API ~                                                                                                    | Billing Information                                                                                                    |                                                                                                    |                                                                                                    |                                              |                   |
| 🧧 Tutorial 🗸 🗸                                                                                                    | Company Name :<br>First Name :<br>Last Name :<br>VAT Number :<br>VAT Office :<br>Address :                                                          |                                                                                                    |                                                                                                    | Privacy   Terms of us                        | :   Yuboto © 2020 |

|                        |     | ≡                                |                               | Account Balance : €4.61 📑 Top Up 🔺 Test Account 🗸 📑 EN                                                          |
|------------------------|-----|----------------------------------|-------------------------------|----------------------------------------------------------------------------------------------------|
| Create Campaign        | Now | Dashboard / My Account           |                               |                                                                                                    |
| A Dashboard            |     | Account Information              |                               | API Integration                                                                                                 |
| 📢 Campaigns            | ~   | First Name :                     | Test                          | Below you can find the API Key which corresponds to your developer account, in order to integrate with our API: |
| 🚽 Sender IDs           | ~   | Last Name :                      | Account                       | Developer Account : Active<br>API Key - XXXXXXXXXXXXXXXXXXXXXXXXXXXXXXXXXXX                                     |
| <b>Q</b> 2way Messages |     | Country :                        | Greece                        | API Key Base64 Encoded : 0000000000000000000000000000000000                                                     |
| Lists                  | ~   | Mobile Number :<br>SMS Service : | 306901010000<br>Active        |                                                                                                    |
| Landing Pages          |     | Viber Service :                  | Active                        |                                                                                                    |
| Lill Reports           | ~   | Time Zone :                      | (UTC+02:00) Athens, Bucharest |                                                                                                    |
| Exports                |     | Edit Information                 |                               |                                                                                                    |
| API                    | ~   | Billing Information              |                               |                                                                                                    |
| Tutorial               | ~   | Company Name :                   |                               |                                                                                                    |

• Top up your account balance or purchase the required credits to start sending messages:

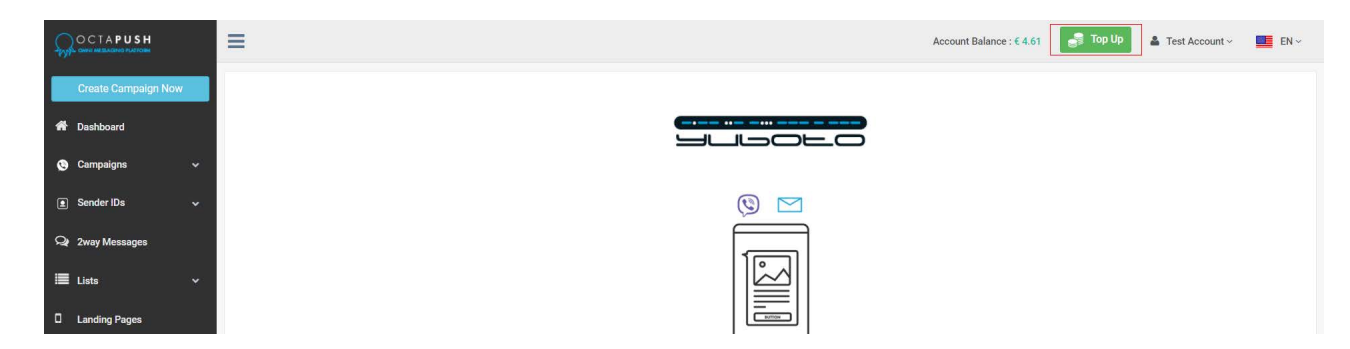

• Visit the "SMS Sender IDs" page and request for the SMS Sender(s) that you want to have for your SMS campaigns by clicking the button "New SMS Sender ID Request":

|                     |   | ≡                                       |        | Account Balance            | : € 4.61 📑 Top Up 🛔 Test Account ~ 🛄 EN ~ |  |  |  |  |  |  |  |  |  |
|---------------------|---|-----------------------------------------|--------|----------------------------|-------------------------------------------|--|--|--|--|--|--|--|--|--|
| Create Campaign Now |   | Dashboard / Sender IDs / SMS Sender IDs |        |                            |                                           |  |  |  |  |  |  |  |  |  |
| A Dashboard         |   | MS Sender IDs + New SMS Sender ID R     |        |                            |                                           |  |  |  |  |  |  |  |  |  |
| 😋 Campaigns         | ~ | Show 10 v entries                       |        |                            | Search:                                   |  |  |  |  |  |  |  |  |  |
| Sender IDs          | * | Sender ID Name                          | Status | Submitted Date             | Approval Date                             |  |  |  |  |  |  |  |  |  |
| Viber Sender IDs    |   |                                         |        | No data available in table |                                           |  |  |  |  |  |  |  |  |  |
| SMS Sender IDs      |   | Showing 0 to 0 of 0 entries             |        |                            | . K K B.                                  |  |  |  |  |  |  |  |  |  |
| Q 2way Messages     |   |                                         |        |                            |                                           |  |  |  |  |  |  |  |  |  |
| 🔳 Lists             | * |                                         |        |                            |                                           |  |  |  |  |  |  |  |  |  |
| Landing Pages       |   |                                         |        |                            |                                           |  |  |  |  |  |  |  |  |  |
| ull Reports         | * |                                         |        |                            |                                           |  |  |  |  |  |  |  |  |  |
| A Exports           |   |                                         |        |                            |                                           |  |  |  |  |  |  |  |  |  |
| API                 | ~ |                                         |        |                            |                                           |  |  |  |  |  |  |  |  |  |

### Keep in mind that in order to be able to request an SMS sender ID, you need first to add your account billing information.

Your SMS Sender ID can be up to 11 alphanumeric characters or 16 digits. If you want the recipients to be able to reply, please fill in the mobile number in international dialing format (eg. 3069XXXXXXXX for Greece).

<u>Warning</u>: You **need at least one** <u>approved</u> **SMS Sender ID**, in order to be able to send SMS messages. Your SMS Sender ID requests will be under review from the Octapush team.

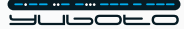

#### Send Individual or Bulk SMS to Contacts and Leads

• Visit the Contacts or the Leads list and choose which contacts or leads you want to send SMS to:

| O Contacts selected. Clear | Run Macro V Send Email Create Task Tags Send SMS with Y V                                                         |                                        | < 1 to 10                       |
|----------------------------|----------------------------------------------------------------------------------------------------|----------------------------------------|---------------------------------|
| ER CONTACTS BY Q           | Canvas View : Contacts - Canvas 🗸 Edit                                                                            |                                        | Sort By 👻 🗌 Fit to Screen       |
| ouched Records             | Kris Marrier (Sample)                                                                                             | Account Owner                          |                                 |
| Intouched Records          | Phone : 555-555-5555  Email : krismarrier@gmail.com   Mobile : 555-555-5555                                       | Apris, 2020 03:29 AM                   |                                 |
| Record Action              | Account Name : King (Sample)   Title : Quality Engineer   Lead Source : Trade Show                                | APR 15                                 |                                 |
| Related Records Action     | 🛛 🚽 🕋 Sage Wieser (Sample)                                                                                        | Account Owner                          |                                 |
| mail Status                | Phone 555-555-5555 Email: sage-wieser@truhlar.uk   Mobile: 555-555-5555 S                                         |                                        |                                 |
| Activities                 | Account Name : Iruniar And Iruniar (sample) Title : Product Engineer   Lead Source : Advertisement                |                                        |                                 |
| lotes                      | Leota Dilliard (Sample)                                                                                           | Account Owner                          |                                 |
| Deals                      | Phone 555-555-5555 Email: leota-dillard@hotmail.com Mobile 555-555-5555                                           | APR 10                                 |                                 |
| eal Amount                 | Account Name: Commercial Press (sample) — Hue: Information systems manager — Lead Source: web Down                |                                        |                                 |
| eal Stage                  | Mitsue Tollner (Sample)                                                                                           | Account Owner<br>Apr 15, 2020 03:29 AM |                                 |
| eal Owner                  | Phone 555-555-5555 Email: tollner-morfong@gmail.com Mobile: 555-555-5555 A                                        | APR 17                                 |                                 |
| al Closing Date            | Account Name, Monong Associates (Sample) True, Internal Auditor   Lead Source, Seminal Partner                    |                                        |                                 |
| ampaigns                   | Simon Morasca (Sample)                                                                                            | Account Owner<br>Apr 15, 2020 03:29 AM |                                 |
| ontact Name                | Phone 555-555-5555 Email: simoningchapman.com Moole: 555-555-5555                                                 | APR 14                                 |                                 |
| ontact Owner               | Account value : Chapitan (Sample) - The : Information Systems wanager - Leed Source : Online Store                |                                        |                                 |
| reated By                  | Donette Foller (Sample)                                                                                           | Account Owner<br>Apr 15, 2020 03:29 AM |                                 |
| reated Time                | Phone 555-555-5555 Email: Toller-donettegrin.com Mobile 555-555-5555                                              | APR 17                                 |                                 |
| none                       | eccount roune , rimang uniterativita (ample) - rise - roune - ceso source - roune                                 |                                        |                                 |
| nail                       | 🔽 🎆 Capla Paprocki (Sample)                                                                                       | Account Owner<br>Apr 15, 2020 03:29 AM |                                 |
| bile                       | Phone 555-555-555-555-555-555-555-555-555-55                                                                      | TTAL APR 13                            |                                 |
| count Name                 | Hocount sound - senter sitting delivere (Joinpre) - sitte - Jyacina Automatutor in - cono source - Externor sente |                                        |                                 |
| tle                        | lamos Vanoro (Campio)                                                                                             | Account Owner                          |                                 |
|                            | Total Count: 10                                                                                                   |                                        | 10 Records Per Page 👻 🤇 1 to 10 |

| Home Leads Contacts #                                         | Accounts Deals Activities Reports Analytics Products Quotes Sales Orders Purchase Orders Marketp                                                                                                 | ace ···                                |                                 |
|---------------------------------------------------------------|----------------------------------------------------------------------------------------------------|----------------------------------------|---------------------------------|
| 3 Leads selected. Clear                                       | Run Macro v Send Email Create Task Tags Send SMS with Y_ v                                                                                                    |                                        | < 1 to 10 >                     |
| LTER LEADS BY                                                 | Q Canvas View : Leads - Canvas 👻 Edit                                                                                                    |                                        | Sort By 🚽 🗌 Fit to Screen       |
| ] Record Action<br>] Related Records Action<br>] Email Status | Christopher Maclead (Sample) Phone: 555:555:5555% Company: Rangori Of Florence   Title: VP Accounting   Lead Source: Cold Call                                                                   | Account Owner<br>Apr 15, 2020 03:29 AM |                                 |
| Activities<br>Notes<br>Campaigns                              | Carlssa Kidman (Sample) Phone: 555:555:555  Filemat: carlssa-kidman@yahoo.com // Mobile: 555:555:5555  Company: Oh My Goodkrits Inc   Title: Director of Sales   Lead Source: Advertisement      | Account Owner<br>Apr 15, 2020 03:29 AM |                                 |
| Lead Name<br>Lead Owner<br>Created Time                       | James Merced (Sample) Phone SSS 555 5555%     Email james-merced@gmail.com   Mobile 555 555 5555% Company Kwik Kopy Printing   Title : Biostatistican   Leed Source : Web Download               | Account Owner<br>Apr 15, 2020 03:29 AM |                                 |
| Phone<br>Email<br>Mobile                                      | Tresa Sweely (Sample) Prome 555-555-555 © Email: tresa-sweely@hotmail.com Mobile 555-555-5555% Company: Moriong Associates Title: Executive Secretary Lead Source: Seminar Partner               | Account Owner<br>Apr 15, 2020 03:29 AM |                                 |
| Title<br>Annual Revenue<br>City                               | Felix Hirpara (Sample)     Fore: 5555555555 End febrehrpara@cox.net Mobile: 555.555.5555     Company: Chapman Title: Computer Systems Analyst I Leed Source: Online Store                        | Account Owner<br>Apr 15, 2020 03:29 AM |                                 |
| Country<br>Created By<br>Email Opt Out                        | Kayleigh Lace (Sample)     Priore     S555555555     Email: kayleigh-laceByahox.com     Model: 555.555.5555     Company: Printing Dimensions     Title: Cost Accountant     Lead Source: Partner | Account Owner<br>Apr 15, 2020 03:29 AM |                                 |
| Fax<br>First Name<br>Industry                                 | Yvonne Tjepkema (Sample) Phone: 555:555:555% Email: yvonne-tepkema@hotnat.com Mobile: 555:555:555% Company: Grayson Title: Office Assistant III Lead Source: External Referral                   | Account Owner<br>Apr 15, 2020 03:29 AM |                                 |
|                                                               | Total Count: 13                                                                                                    |                                        | 10 Records Per Page 👻 🤇 1 to 10 |
| Chetr Cherrets Contacts                                       | Here is your Smart Chat (ChillSpace)                                                                                                    |                                        | Ask Zia 💬 💟 Zia 😳 🖯             |

After you have selected the desired contacts or leads, click the button "Send SMS with Yuboto" which is located on top of the list.

Keep in mind that you have also available the "Send SMS with Yuboto" button, in each contact or lead page:

| ≡ Home Leads Contacts               | s Accounts D       | eals Activities      | Reports A                              | nalytics Produc | s Quotes | Sales Orders | Purchase Orders | Marketplace |  | Enterprise   Q 욘 스 +<br>UPGRADE   | 8        | K 🕕               |
|-------------------------------------|--------------------|----------------------|----------------------------------------|-----------------|----------|--------------|-----------------|-------------|--|-----------------------------------|----------|-------------------|
| Info                                |                    |                      |                                        |                 |          |              |                 |             |  | Send Email Edit Send SMS with Y V |          | $\langle \rangle$ |
| Timeline Last Update : 5 day(s) ago | ← R                | Kris Marrie          | er                                     |                 |          |              |                 |             |  |                                   |          | ^                 |
| RELATED LIST +                      | 3                  | 🗇 Add Tags           |                                        |                 |          |              |                 |             |  |                                   |          |                   |
| Notes                               | Cont               | act Owner            | Kris Marrier Best time to Call * Today |                 |          |              |                 |             |  |                                   |          | - 1               |
| Deals                               |                    | Email                | kris.marrier@ma                        | ail.com         |          |              |                 |             |  | No bescuine for the day           |          | - 1               |
| Open Activities                     |                    | Phone                | © 555-555-55                           | 55              |          |              |                 |             |  |                                   |          |                   |
| Closed Activities                   |                    | Mobile               | © 555-555-55                           | 55              |          |              |                 |             |  |                                   |          |                   |
| Invited Events                      | D                  | epartment            |                                        |                 |          |              |                 |             |  |                                   |          |                   |
| Cases                               | SHOW DE            |                      |                                        |                 |          |              |                 |             |  |                                   |          |                   |
| Quotes                              | Notes              |                      |                                        |                 |          |              |                 |             |  |                                   |          |                   |
| Sales Orders                        |                    | and a second         |                                        |                 |          | Ň            |                 |             |  |                                   |          |                   |
| Purchase Orders                     | Add a              | note                 |                                        |                 |          |              |                 |             |  |                                   |          |                   |
| Involces                            |                    |                      |                                        |                 |          |              |                 |             |  |                                   |          |                   |
| Campaigns                           |                    |                      |                                        |                 |          |              |                 |             |  |                                   |          |                   |
| Social                              | Attachm            | ents                 |                                        |                 |          |              |                 |             |  |                                   | Attach ~ | <u> </u>          |
| Reporting Contacts                  | No Attachi         | ment                 |                                        |                 |          |              |                 |             |  |                                   |          |                   |
| LINKS +                             |                    |                      |                                        |                 |          |              |                 |             |  |                                   |          |                   |
|                                     | Deals              |                      |                                        |                 |          |              |                 |             |  |                                   | ~        | •                 |
| Contes Contests                     | Here is your Small | rt Chat (Ctrl+Space) |                                        |                 |          |              |                 |             |  | Ask Zia 🚱 🗅                       | zia î    | 6 6               |

• In "Send SMS with Yuboto" pop-up, create your SMS message by filling in the mandatory fields and once your SMS message is ready for sending, click the button "Send":

| Home Leads Contacts Ac      | Send SMS with Yuboto                                                                | ×                                                                      | 9 & 4 + E % 🌒                         |
|-----------------------------|-------------------------------------------------------------------------------------|------------------------------------------------------------------------|---------------------------------------|
| 10 Contacts selected. Clear | Fill in the fields below in order to send your SMS messages:                        |                                                                        | <1 to 10 >                            |
| FILTER CONTACTS BY          | то*                                                                                 | Message Expiration*                                                    | Sort By 📡 🗌 Fit to Screen             |
| Touched Records             | Mr. Kris Marrier   555-555 👻 🚯                                                      | 1 Hours V 🟮                                                            | i i i i i i i i i i i i i i i i i i i |
| Untouched Records           | Keep in mind that the mobile numbers need to be in international format (e.g.       |                                                                        |                                       |
| C Record Action             | 3069XXXXXX for Greece).                                                             |                                                                        |                                       |
| Related Records Action      | Sender*                                                                             | SMS Type*                                                              |                                       |
| Email Status                | Sender Name 🗸                                                                       | Simple SMS 🗸                                                           |                                       |
| Activities                  | SMS Length*                                                                         |                                                                        |                                       |
| Notes                       | <ul> <li>160 characters SMS</li> <li>Long SMS (more than 160 characters)</li> </ul> |                                                                        |                                       |
| 🔲 Deals                     |                                                                                     |                                                                        |                                       |
| 🗌 Deal Amount               | Message                                                                             |                                                                        |                                       |
| 🔲 Deal Stage                | Personalization Tags                                                                | Below is an example of the SMS that will be sent to "Mr. Kris Marrier" |                                       |
| Deal Owner                  | Full Name                                                                           | v                                                                      |                                       |
| Deal Closing Date           |                                                                                     |                                                                        |                                       |
| Campaigns                   | SMS Text.                                                                           | 0 —                                                                    |                                       |
| Contact Name                | Hello {Full_Name}!                                                                  |                                                                        |                                       |
| Contact Owner               |                                                                                     | Sender Name                                                            |                                       |
| Created By                  |                                                                                     | Hello Mr. Kris Marrier!                                                |                                       |
| Created Time                |                                                                                     |                                                                        |                                       |
| Phone                       | Characters Number of SMS                                                            |                                                                        |                                       |
| Email                       | 23 1                                                                                |                                                                        |                                       |
| Mobile                      |                                                                                     |                                                                        |                                       |
| C Account Name              |                                                                                     |                                                                        |                                       |
| Title                       |                                                                                     | Send a Test Send                                                       |                                       |
|                             |                                                                                     |                                                                        | 10 Records Per Page 👻 🔰 1 to 10       |

5

Below you will find explanations for each field of the SMS form:

- 1. <u>Field "To"</u>: Here are the mobile numbers that you have selected to send an SMS message.
- 2. <u>Field "Message Expiration":</u> Choose the time period that you want your message(s) to be expired. This means that during the period you choose, attempts will be made to send your message. Keep in mind that you are able to choose between 30 seconds and 3 days. Also, you are able to choose "No Expiration" if you wish your message(s) to not be expired.
- 3. <u>Field "Sender":</u> Choose from the drop-down the SMS Sender that you want for your SMS messages.
- 4. <u>Field "SMS Type"</u>: Here you need to choose the type of the SMS message that you want to send to the recipients. You have the option to choose between "Simple SMS" and "Unicode SMS". The difference is that with Simple SMS you can send 160 characters per SMS and also, you may use Greek capital characters, Latin characters, digits, spaces, and the following symbols: !@@#€\$%^"&\*()\_+-=,./?;:' but with Unicode SMS, you can send 70 characters per SMS and also you may use all the symbols and alphabets globally.
- 5. <u>Field "SMS Length"</u>: Here you need to choose the length of the SMS message that you wish to send to the recipients. You have the option to choose between "Basic SMS" and "Long SMS". This means that depending on what you choose to the "SMS Type" field, you need to select if you wish to send an SMS message up to or longer than 160 7bit characters or 70 Unicode characters.
- 6. <u>Personalization Tags</u>: Select the personalized information you want to add to your message. Keep in mind that in case the content of one of the used personalized parameters is empty for a contact, then the message will be sent with this piece of personalized information as blank.
- 7. <u>Field "SMS Text"</u>: Here you need to type your SMS message.
- 8. <u>Field "Characters"</u>: This is a disabled field which informs you about the number of characters you have typed in the SMS Text field.
- 9. <u>Field "Number of SMS"</u>: This is a disabled field which informs you about the number of SMS messages that you will send to your recipients based on the characters you have typed on the SMS Text field.

#### Send a test

If you wish to test your message before sending it to your recipients, you need to go to the bottom of the pop-up window and click on the button **"Send a Test"**:

| Characters | Number of SMS |                      |
|------------|---------------|----------------------|
| 23         | 1             |                      |
|            |               |                      |
|            |               | 🖈 Send a Test 🖉 Send |

The pop-up window guides you on how to send your SMS to the mobile numbers that you wish for testing purposes. Keep in mind that you are able to send your test messages to more than 1 mobile number:

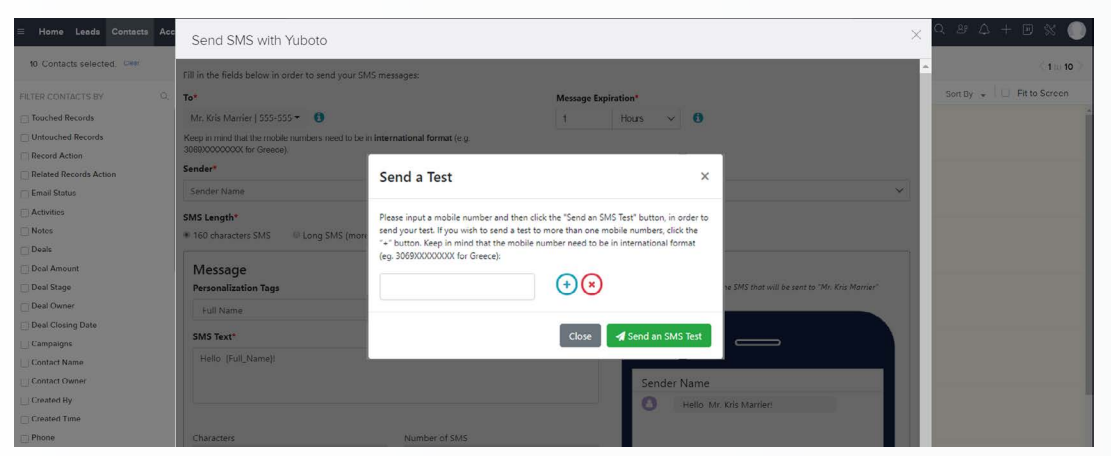

Warning: If your message includes personalization tags, keep in mind that they will not be replaced in the test message.

In the pop-up window below, you have to fill in the field with a mobile number (including the country code), in order to send your test(s). In case you wish to test your SMS message to more than one mobile number, you need to click on the "+" button in order to generate a new field to input the extra numbers. If you want to delete a field, you need to click on the red "X" button:

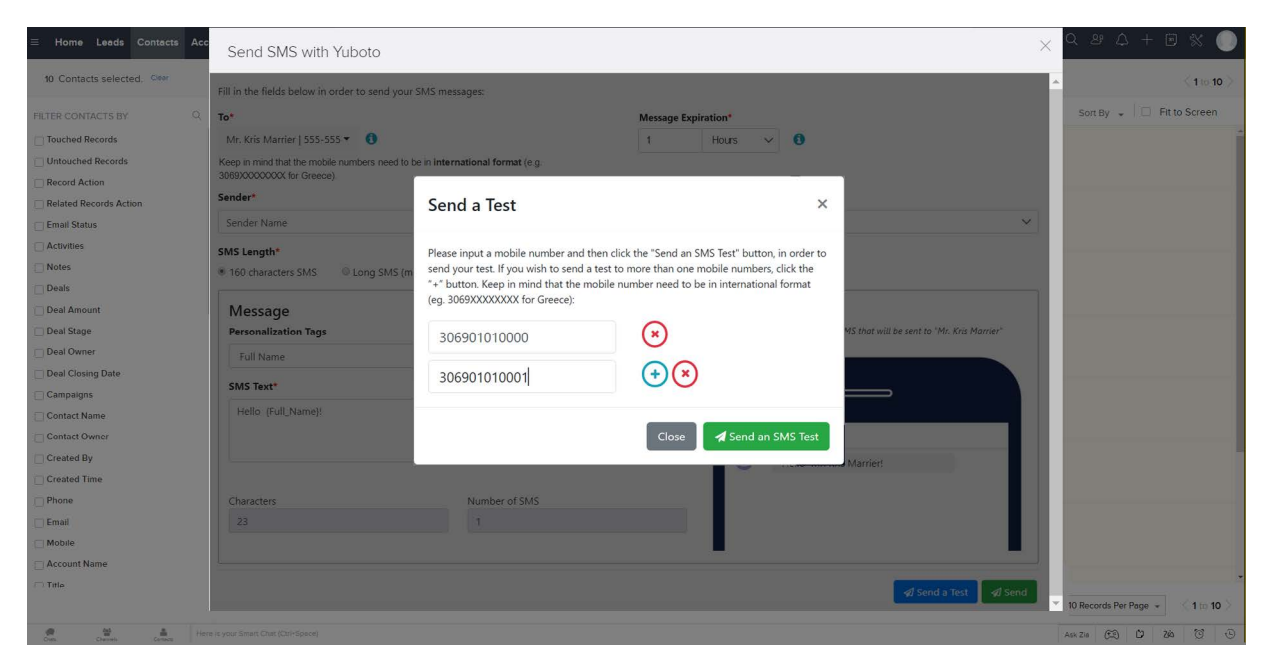

Once you are ready, click on the button "Send an SMS Test" and the test message(s) will be sent.

#### Check the delivery status of your SMS messages

• Visit the "Yuboto SMS History" module and check the delivery status of the SMS messages you have sent.

#### "Status" column in Yuboto SMS History grid

| ≡ Home Lea      | ads Contacts Accounts Deals                   | Activities Reports Analytics Pro | ducts Quotes Sales | Orders Yuboto S | MS History Mark | etplace … |          | Enterpris<br>UPGRAD | e   Q & A + B 🛠 🕕                 |
|-----------------|-----------------------------------------------|----------------------------------|--------------------|-----------------|-----------------|-----------|----------|---------------------|-----------------------------------|
| 1 Yuboto SMS    | History selected. Clear Run Macr              | ro V Send Email Create Task      | Tags •••           |                 |                 |           |          |                     | < 1 to 10 >                       |
| E. 🗉            | YUBOTO SMS ID                                 | SMS TEXT                         | STATUS             | MOBILE          | SENDER          | SMS TYPE  | LONG SMS | VALIDITY (MINUTES)  | CREATED TIME                      |
|                 | 589B2FA5-C96E-<br>4CA3-AA9A-'<br>92OCA82DE407 | Hello Mr. Kris Marrier!          | Delivered          | 5555555555      | Sender Name     | bit7      | False    | 60                  | May 15, 2020 03:52 PM             |
|                 | 965DA695-A98B-<br>405C-998C-<br>78B4CF3B2821  | Hello!                           | Delivered          | 5555555555      | Sender Name     | bit7      | False    | 60                  | May 15, 2020 03:52 PM             |
|                 | 3B0E09CC-1550-<br>4501-94F2-<br>7BC4E5100554  | This is a test!                  | Not Delivered      | 5555555555      | Sender Name     | bit7      | False    | 60                  | May 15, 2020 03:52 PM             |
| , D             | A31F59C5-8996-<br>4758-926A-<br>060606BC6D18  | Test                             | Delivered          | 5555555555      | Sender Name     | bit7      | False    | 60                  | May 15, 2020 03:52 PM             |
|                 | FDDE3EDF-0D11-<br>43D2-A414-<br>811F4E103878  | SMS Test                         | Not Delivered      | 5555555555      | Sender Name     | bit7      | False    | 60                  | May 15, 2020 03:52 PM             |
|                 | 2C3571EA-FEA4-<br>4E5A-984F-<br>80D10438E436  | Test again!                      | Rejected           | 555555555       | Sender Name     | bit7      | False    | 60                  | May 15, 2020 03:52 PM             |
|                 | F839CEB0-A9CC-<br>4184-90CE-<br>BD5B5D419D5C  | Test                             | Delivered          | 5555555555      | Sender Name     | bit7      | False    | 60                  | May 15, 2020 03:52 PM             |
| Total Count: 17 | ,                                             |                                  |                    |                 |                 |           |          |                     | 10 Records Per Page 👻 🤇 1 to 10 > |
| Cives.          | Here is your Smart Chat                       | (Ctrl+Space)                     |                    |                 |                 |           |          |                     | Ask Zia 🚱 🖸 Zá 🔞 😳                |

"Yuboto SMS Information" section in each message page

| ≡ Home       | Leads           | Contacts | Accounts       | Deals         | Activities | Reports      | Analytics       | Products | Quotes | Sales Orders | Yuboto SMS Histo | ory Marketpl | ace ***                   |            | Enter<br>UPG | prise   Q 2  | 38 ¢ | + 2    | ) % |   |
|--------------|-----------------|----------|----------------|---------------|------------|--------------|-----------------|----------|--------|--------------|------------------|--------------|---------------------------|------------|--------------|--------------|------|--------|-----|---|
| Info         |                 |          |                |               |            |              |                 |          |        |              |                  |              |                           | Send Email | Edit         | Check Status | ~    | ••••   |     | > |
| Timeline Les | it Update : 113 | 36 AM    | ← 5            | 589           | B2FA5      | -C96E        | -4CA3-          | AA9A-9   | 920CA  | 482DE40      | 7                |              |                           |            |              |              |      |        |     | * |
| RELATED LI   | IST             | +        |                | 🔿 Add         | Tags       |              |                 |          |        |              |                  |              |                           |            |              |              |      |        |     |   |
| Notes        |                 |          | Yu             | boto SMS      | Owner      | Account      | Owner           |          |        |              |                  |              |                           |            |              |              |      |        |     |   |
| Attachment   | s               |          |                | Modi          | ified By   | Account      | Owner           |          |        |              |                  |              |                           |            |              |              |      |        |     |   |
| Emails       |                 |          |                |               |            | Thu, 21 Ma   | y 2020 11:36 AM | 4        |        |              |                  |              |                           |            |              |              |      |        |     |   |
| Open Activi  | tles            |          | HIDE D         | ETAILS A      |            |              |                 |          |        |              |                  |              |                           |            |              |              |      |        |     |   |
| Closed Acti  | vities          |          |                |               |            |              |                 |          |        |              |                  |              |                           |            |              |              |      |        |     |   |
| LINKS        |                 | +        | Yubot          | o SMS In      | formation  |              |                 |          |        |              |                  |              |                           |            |              |              |      |        |     |   |
|              |                 | e        | Yu             | uboto SMS     | S ID 589   | B2FA5-C9     | 6E-4CA3-AA      | 49A-     |        |              | Yuboto           | SMS Owner    | Account Owner             |            |              |              |      |        |     |   |
|              |                 |          |                |               | 920        | CA82DE4      | 07              |          |        |              |                  | Modified By  | Account Owner             |            |              |              |      |        |     |   |
|              |                 |          |                | Created       | Ву Асс     | ount Owne    | er              |          |        |              |                  |              | Thu, 21 May 2020 11:36 AM |            |              |              |      |        |     |   |
|              |                 |          |                | _             | Fri, 1     | 5 May 2020 0 | 13:52 PM        |          |        |              |                  | Mobile       | 555555555                 |            |              |              |      |        |     |   |
|              |                 |          |                | Sta           | atus Del   | vered        |                 |          |        |              |                  | SMS Type     | bit7                      |            |              |              |      |        |     |   |
|              |                 |          |                | Sen           | ider Sen   | der Name     |                 |          |        |              |                  | CMC Tout     | Hollo Mr. Kris Married    |            |              |              |      |        |     |   |
|              |                 |          |                | Long S        | MS Fals    | e            |                 |          |        |              |                  | SIMS TEXT    | Tieno wii. Kiis wainen    |            |              |              |      |        |     |   |
|              |                 |          |                |               |            |              |                 |          |        |              |                  |              |                           |            |              |              |      |        |     |   |
|              |                 |          | Notes          |               |            |              |                 |          |        | ~            |                  |              |                           |            |              |              |      |        |     |   |
|              |                 |          | Adv            | l a note      |            |              |                 |          |        |              |                  |              |                           |            |              |              |      |        |     |   |
|              |                 |          | Add            | z a note      |            |              |                 |          |        |              |                  |              |                           |            |              |              |      |        |     | * |
| Chem         |                 | Contects | Here is your ! | Smart Chat (C | tri+Space) |              |                 |          |        |              |                  |              |                           |            |              | Ask Zia      | Ê    | 20 260 | Ö   | Ð |

#### Send automated SMS using webhooks

- Create workflow rule for Contacts/Leads module •
- Select "Webhook" option in "Instant Actions" Fill in the webhook information and settings
- ٠
- Save the workflow •